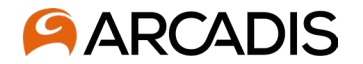

## Step 1

Receive email from Oracle that you've been invited to use the supplier portal, the first email received will be informational only

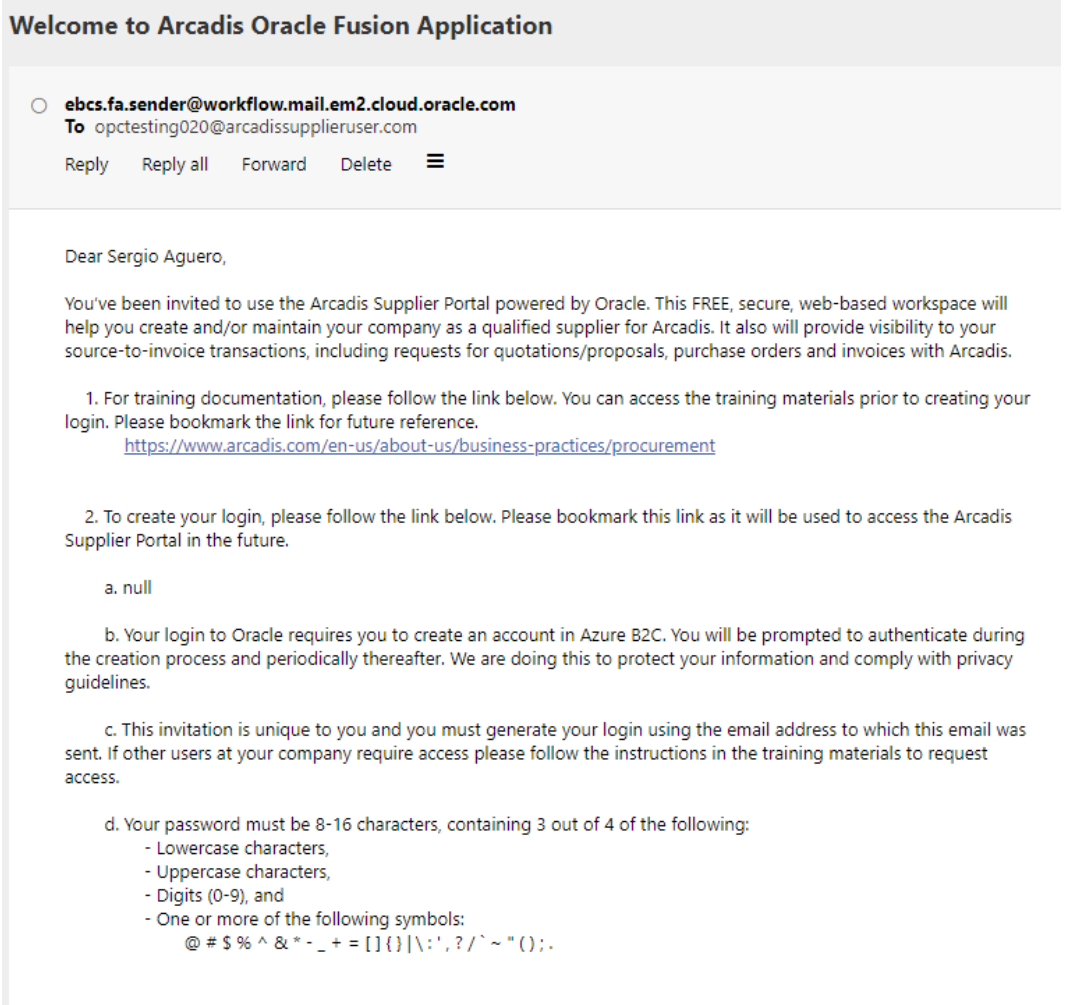

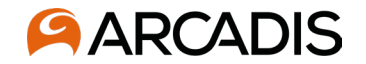

## Step 2

Receive email from Oracle that your user account has been created, this will have a link to access the supplier portal which can should be bookmarked. This email will have a summary of the roles you have been assigned in the portal.

|                                      | FYI: Supplier Contact User Acco                                                                                                    | ount for ARCADIS N.V. was Creat                                                                                                    | ted                                                             |                                     |
|--------------------------------------|----------------------------------------------------------------------------------------------------|----------------------------------------------------------------------------------------------------|-----------------------------------------------------------------|-------------------------------------|
|                                      | <ul> <li>"Oracle Workflow" <ebcs.fa.sender@<br>To opctesting020@arcadissupplieruse</ebcs.fa.sender@<br></li> <li>Reply Reply all Forward Deleter</li> </ul> | workflow.mail.em2.cloud.oracle.com><br>r.com<br>ate =                                                                                    |                                                                 |                                     |
|                                      | Show images External images ha                                                                                                    | ve been blocked to protect you against potent                                                                                            | ial spam                                                        |                                     |
|                                      | Supplier Contact User Ac                                                                                                    | count for ARCADIS N.V. was (                                                                                                    | Created                                                         |                                     |
| ink to access the portal and         | Details                                                                                                    |                                                                                                    |                                                                 |                                     |
| nish creating vour user              |                                                                                                    | Assignee Sergio Aguero                                                                                                    |                                                                 | Supplier Mock Supplier 2-Do Not Use |
| iccount                              | Ass                                                                                                    | igned Date 28/Mar/2022 8:46 PM                                                                                                    | Supplier                                                        | r Number 1031661                    |
|                                      | Expi                                                                                                    | ration Date 27/Apr/2022 8:46 PM                                                                                                    |                                                                 |                                     |
|                                      | Та                                                                                                    | sk Number 39507416                                                                                                    |                                                                 |                                     |
|                                      | Recommended Actions                                                                                                    |                                                                                                    |                                                                 |                                     |
|                                      | You were granted access to the suppli                                                                                                    | er application for ARCADIS N.V. A separate er                                                                                            | nail will be sent to you with the instruction to access the apr | olication                           |
|                                      | Access the application.                                                                                                    |                                                                                                    |                                                                 | noaton.                             |
|                                      |                                                                                                    |                                                                                                    |                                                                 |                                     |
|                                      |                                                                                                    |                                                                                                    |                                                                 |                                     |
|                                      | Assigned Roles                                                                                                    |                                                                                                    |                                                                 |                                     |
| Summary of the roles that            | Role                                                                                                    | Description                                                                                                    |                                                                 |                                     |
| ave been assigned to your<br>account | Supplier Collection Specialist                                                                                                    | This is a supplier<br>job role. For the<br>supplier<br>company View<br>all Purchase<br>orders View<br>Supplier Invoices<br>View Supplier |                                                                 |                                     |
| © Arcadis 2022                       |                                                                                                    | Payments<br>Primary tasks                                                                                                    |                                                                 |                                     |

6

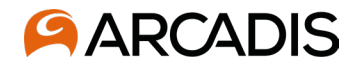

# Step 3 – Sign Up

Following the link from the email will bring you to this page which is where you will need to begin with the email verification process. Click Sign up now in order to proceed

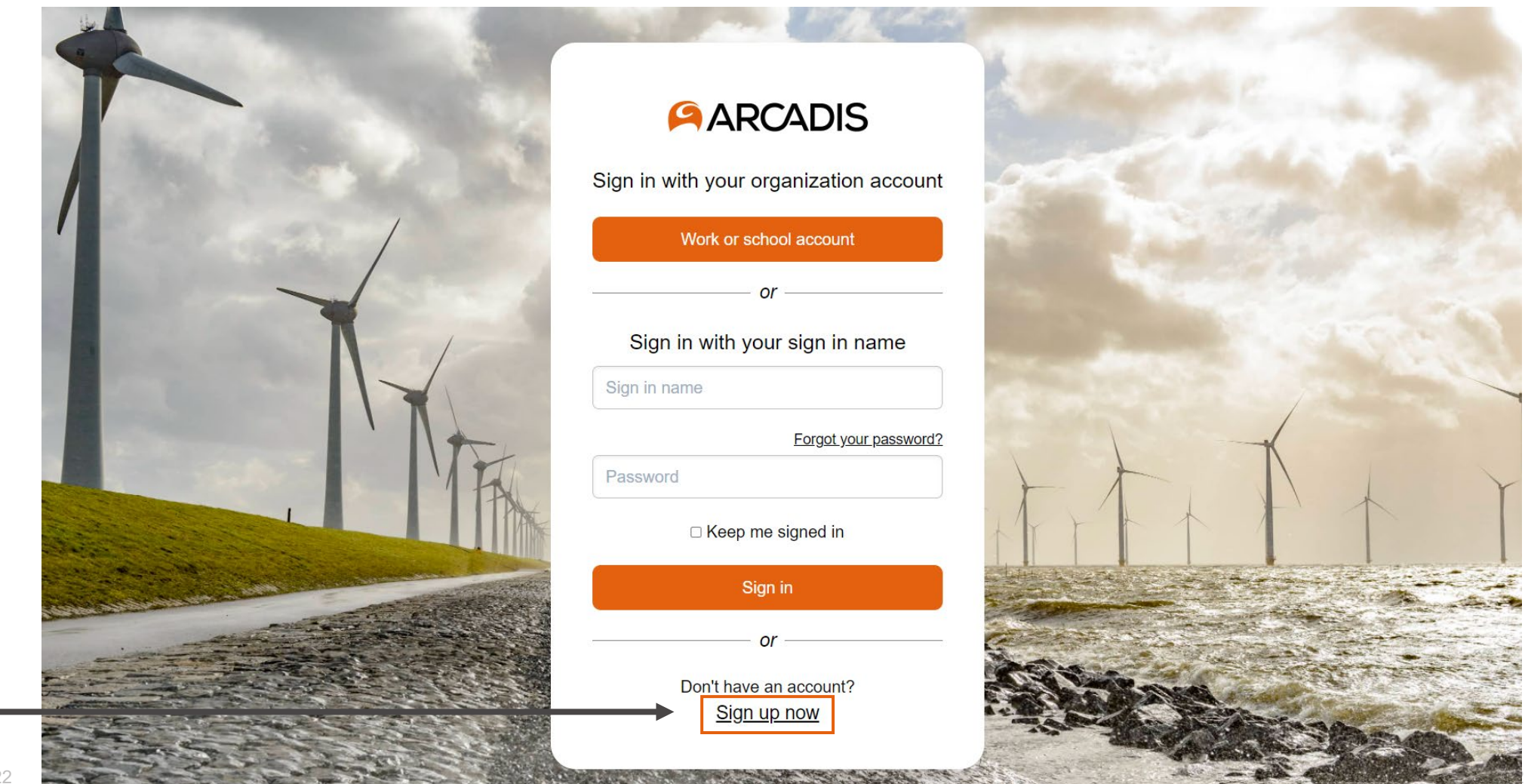

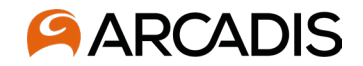

# **Step 4 Email validation**

Enter work email address, this should be the same where the initial emails were received from Oracle. Click Send verification code. <u>Do not enter</u> a password and display name details until after the email has been verified.

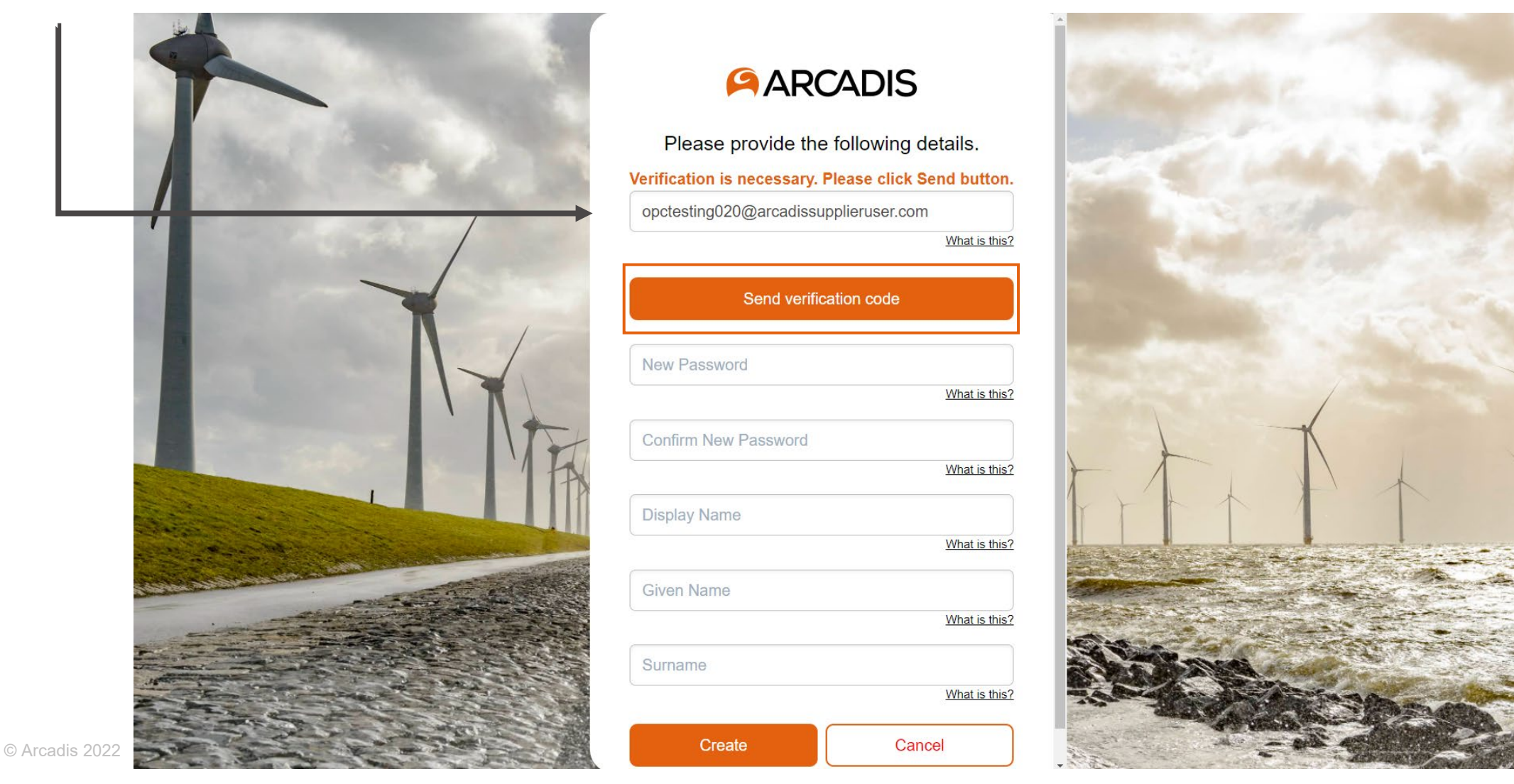

#### **ARCADIS**

# **Step 5 Email verification code**

You will need to check the inbox for the email address entered in order to retrieve the verification code. Enter code from received via email into the empty field. Once the code has been entered, click Verify code.

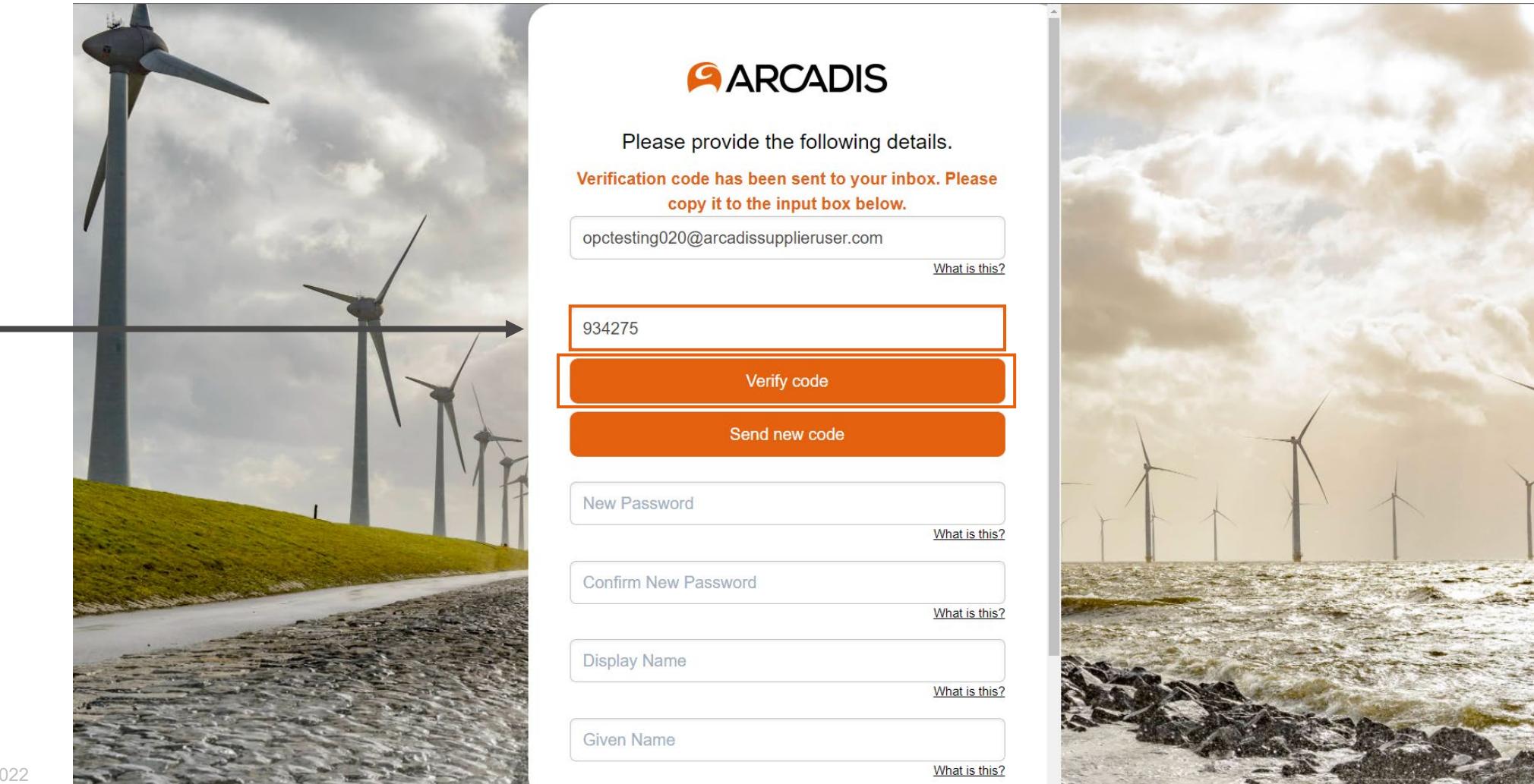

© Arcadis 2022

### **ARCADIS**

## **Step 6 Create Password**

You will see a message in green above your email address that it has been verified. At this point you can begin creating a password, display name, given name, and surname. Click Create once all fields have been entered.

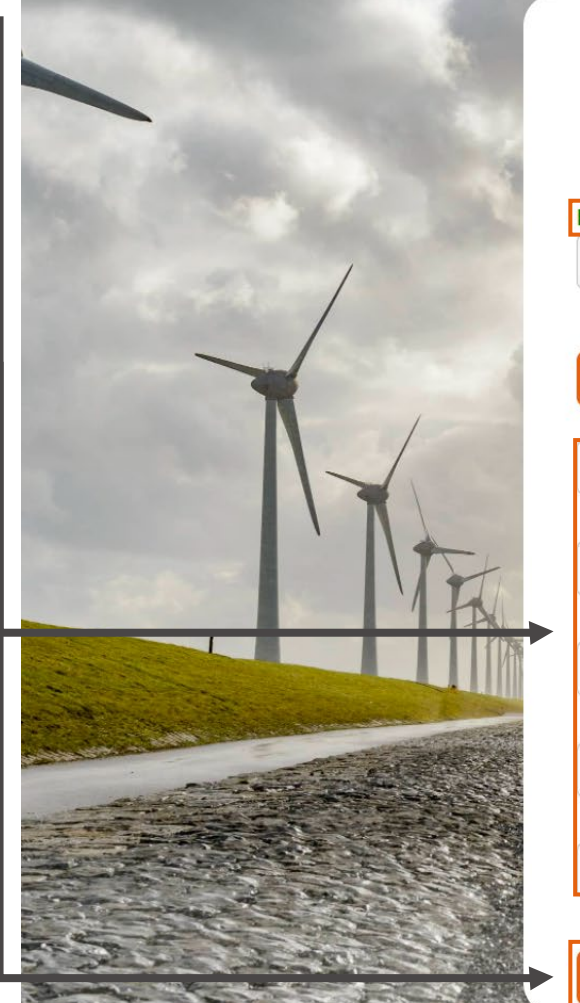

| ARCADIS                                   |                |
|-------------------------------------------|----------------|
| Please provide the following details      | s.             |
| -mail address verified. You can now confi | nue            |
|                                           | ind of         |
| opctesting020@arcadissupplieruser.com     |                |
| <u>What is</u>                            | <u>s this?</u> |
|                                           |                |
| Change e-mail                             |                |
|                                           |                |
| *******                                   |                |
| <u>What is</u>                            | s this?        |
|                                           |                |
| ******                                    |                |
| What is                                   | s this?        |
|                                           |                |
| Sergio Aguero                             |                |
| What is                                   | <u>; this?</u> |
| Serajo                                    |                |
| What is                                   | s this?        |
|                                           | 2 4110 1       |
| Aguero                                    |                |
| What is                                   | s this?        |
|                                           | _              |
| Create Cancel                             |                |

Password Requirements:

- 8-16 characters, containing three of the four following:
  - Lowercase characters
  - Uppercase characters
  - Digits (0-9)
  - One or more special characters: @ # \$ % ^ & \* + = \_ [] { } | \ : ', ? / ~ "();

Display name: First & Last name Given name: First name Surname: Last name

10